# Faire appel à un outil gratuit

Le logiciel gratuit Cobian Backup va plus loin que l'outil de sauvegarde intégré à Windows. Il est notamment plus précis en matière de planification. De quoi choisir la fréquence idéale.

#### sommaire

Voir tout le sommaire

#### 1 > Téléchargez et installez le programme

Gratuit et traduit dans de nombreuses langues, Cobian Backup peut être téléchargé sur *O1net.* Ouvrez le fichier d'installation, sélectionnez **French** dans la liste des langages disponibles (**Available languages**), puis installez le programme avec ses paramètres par défaut. Lorsque le message **Installation terminée avec succès** s'affiche, cliquez sur **Terminé**.

#### 2 · Paramétrez la sauvegarde

Cobian Backup est présent en permanence dans la **Barre des tâches** de Windows : son icône a la forme d'un petit champignon. Double-cliquez dessus. Dans l'interface du programme, créez une nouvelle tâche en cliquant sur l'icône en forme de bloc-notes (ou en tapant **Ctrl** + **A**). La fenêtre présente par défaut les propriétés générales : dans le champ **Nom de la tâche**, entrez un nom pour votre sauvegarde plus explicite que **Sauvegarde 1**. Maintenez cochée la case **Inclure les sous-répertoires**. Sous **Type de sauvegarde**, plusieurs choix s'offrent à vous : **Complète** (à chaque sauvegarde, tous les fichiers sélectionnés seront copiés, ce qui peut occuper beaucoup d'espace disque), **Différentielle, Incrémentielle** (*voyez en ouverture de ce Guide la signification de*  *ces termes)* et **Sauvegarde factice** (pour faire des essais sans enregistrer). Nous vous conseillons de choisir la sauvegarde différentielle, un bon compromis qui s'avère plus pratique à restaurer. Modifiez le champ **Copies complètes à garder** : indiquez 1 (afin de conserver une sauvegarde complète).

## 3 · Précisez les éléments à préserver

Cliquez ensuite sur l'onglet **Fichiers**. Vous pouvez ajouter les éléments de deux manières. La première : sous la zone Source, cliquez sur Ajouter, puis sélectionnez Fichiers (pour choisir les fichiers un par un) ou Répertoire (pour inclure des dossiers entiers). Recherchez les éléments dans les arborescences qui s'affichent et validez par **OK**. Autre méthode : cliquez sur le lien Glisser-déposer depuis l'explorateur Windows qui, comme son nom l'indique, ouvre l'Explorateur : il vous suffit alors de glisser les fichiers et les dossiers de votre choix et de les déposer sur le cadre **Source** de Cobian Backup. Indiquez ensuite le dossier de destination de vos sauvegardes : pour cela, cliquez sur Ajouter sous la zone **Destination**, choisissez **Répertoire**, sélectionnez le dossier qui convient et validez par **OK**. Enregistrez la tâche en cliquant sur le bouton OK de la fenêtre Propriétés de Nnnn (votre sauvegarde). Pour démarrer la copie, cliquez sur l'icône représentant deux disquettes, ou employez le raccourci Ctrl + B, puis validez par OK. En adoptant ces réglages, vous pourrez conserver les versions successives d'un même fichier. En effet, chaque sauvegarde se fait dans un dossier différent dont le nom comporte la date et l'heure de l'opération.

### 4 · Planifiez les sauvegardes

Vous pouvez paramétrer Cobian Backup pour réaliser des sauvegardes à intervalles réguliers. Ces réglages peuvent être faits avant d'enregistrer la tâche ou en modifiant une tâche existante (pour cela, double-cliquez sur son icône présente dans le volet gauche de l'interface). Activez l'onglet **Planification**. Déroulez le menu **Type de planification** et sélectionnez l'intervalle (quotidien, hebdomadaire, mensuel, etc.). Selon le choix retenu, des champs s'activent permettant d'affiner le moment de mise en route de l'opération (jours de la semaine, heure de début, etc.). Pour faire plusieurs sauvegardes par jour, sélectionnez **Minuterie** dans **Type de planification** et indiquez, dans **Minuteur**, le délai entre deux enregistrements. Validez par **OK**.